## LA FENETRE DE L'EXPLORATEUR DE FICHIERS

1/ Zone pour déplacer la fenêtre

## 4/ Réduire la fenêtre en icone

## 5/ Réduire la fenêtre afin de l'adapter à ses besoins

## 6/ Quitter l'application

2<u>/la tête de la flèche</u> horizontale signale que le dossier comprend des dossiers et des fichiers. Pour les developper <u>clic gauche sur la tête de flèche</u>

3/ la tête de la flèche signale que l'ensemble des dossiers est déployé. Pour le réduire clic gauche <u>sur</u> <u>la tête de flèche</u>

7/Les onglets

8/ Zone de commande

9/ Contenu de l'ordinateur :

- Le disque dur de l'ordinateur C\ :
- Deuxième disque dur de l'ordinateur D\ :
- Le lecteur de DVD, CD : E:\
- Les accès sur port USB et la carte SD (c'est l'ordinateur qui décide de F à J)

10/ Détail des fichiers contenus dans le dossier de droite si on clique sur le nom

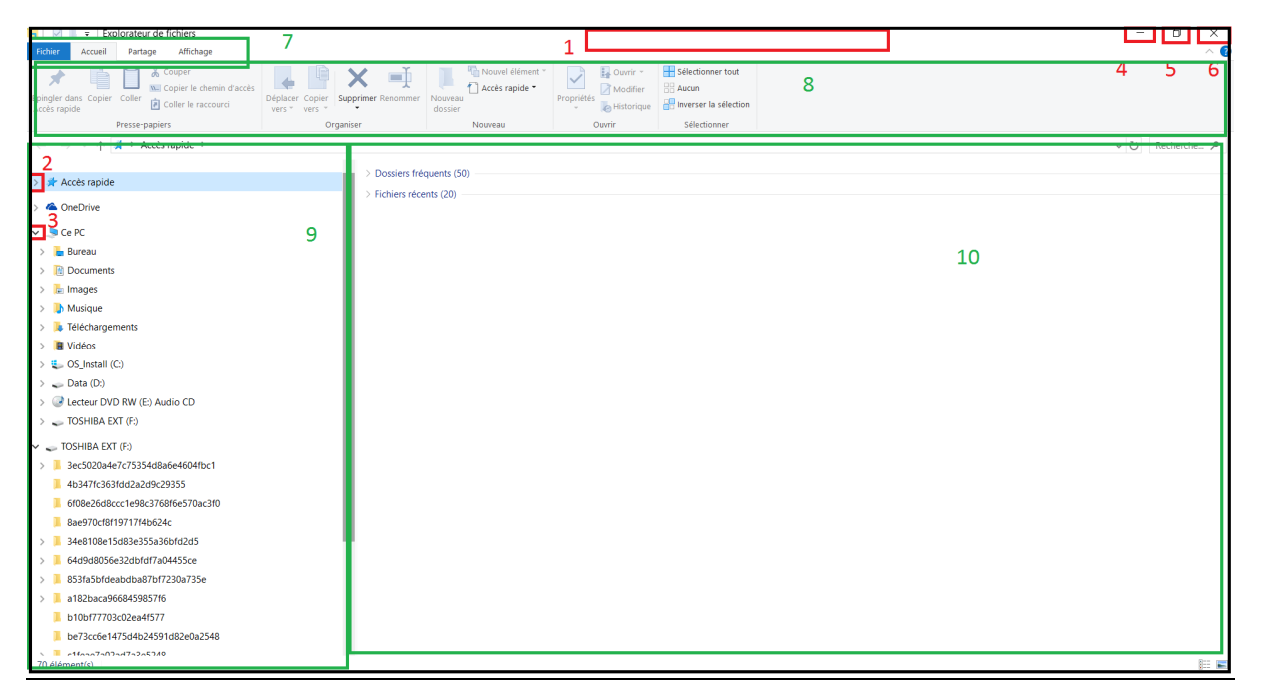